# resideo

~

Accepteren

ī

## **BEDRIJFSACCOUNT REGISTREREN**

Resideo Pro-app voor HCC100

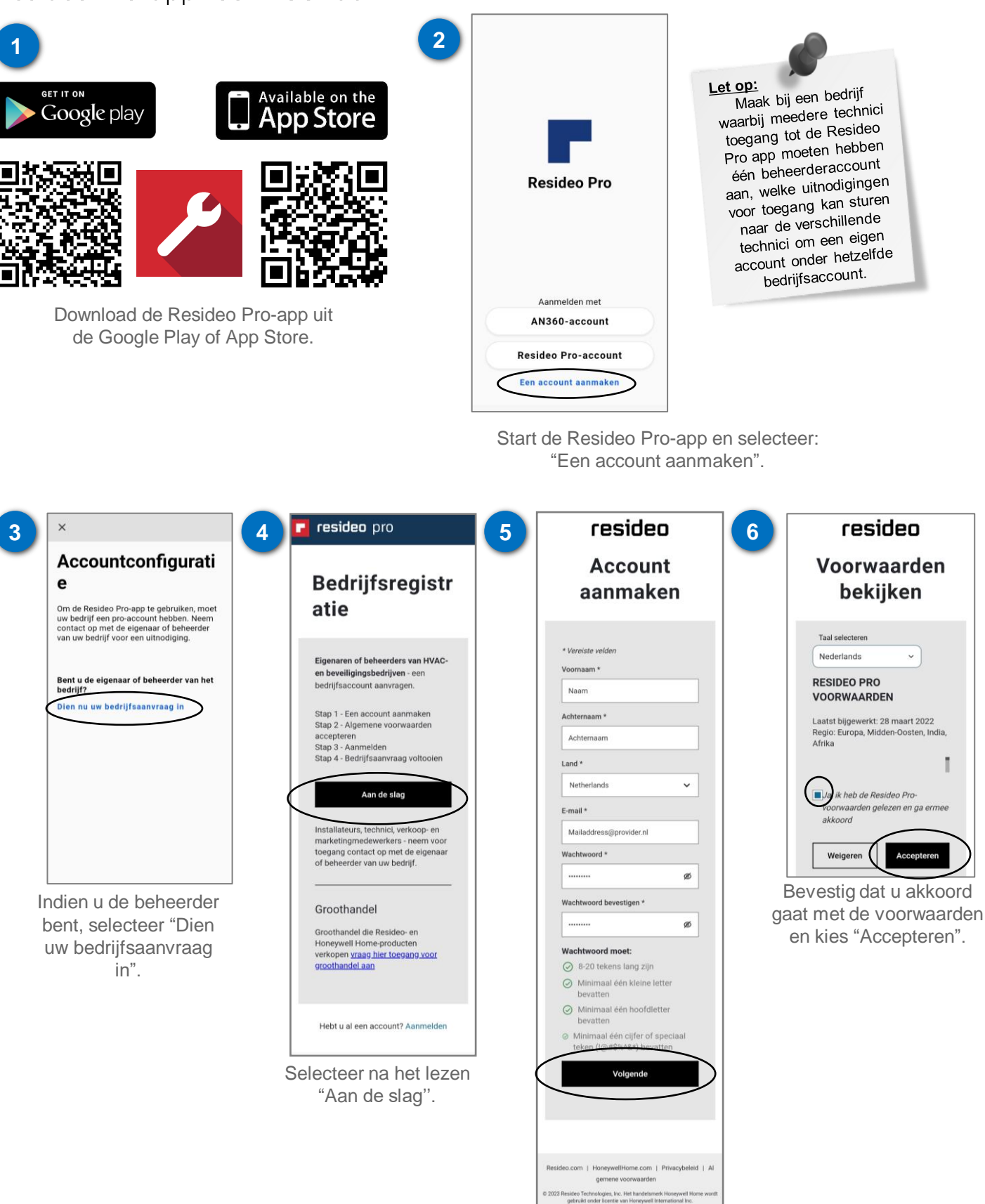

Vul de gevraagde gegevens in.

#### Resideo Pro-bedrijfsaccount voor HCC100

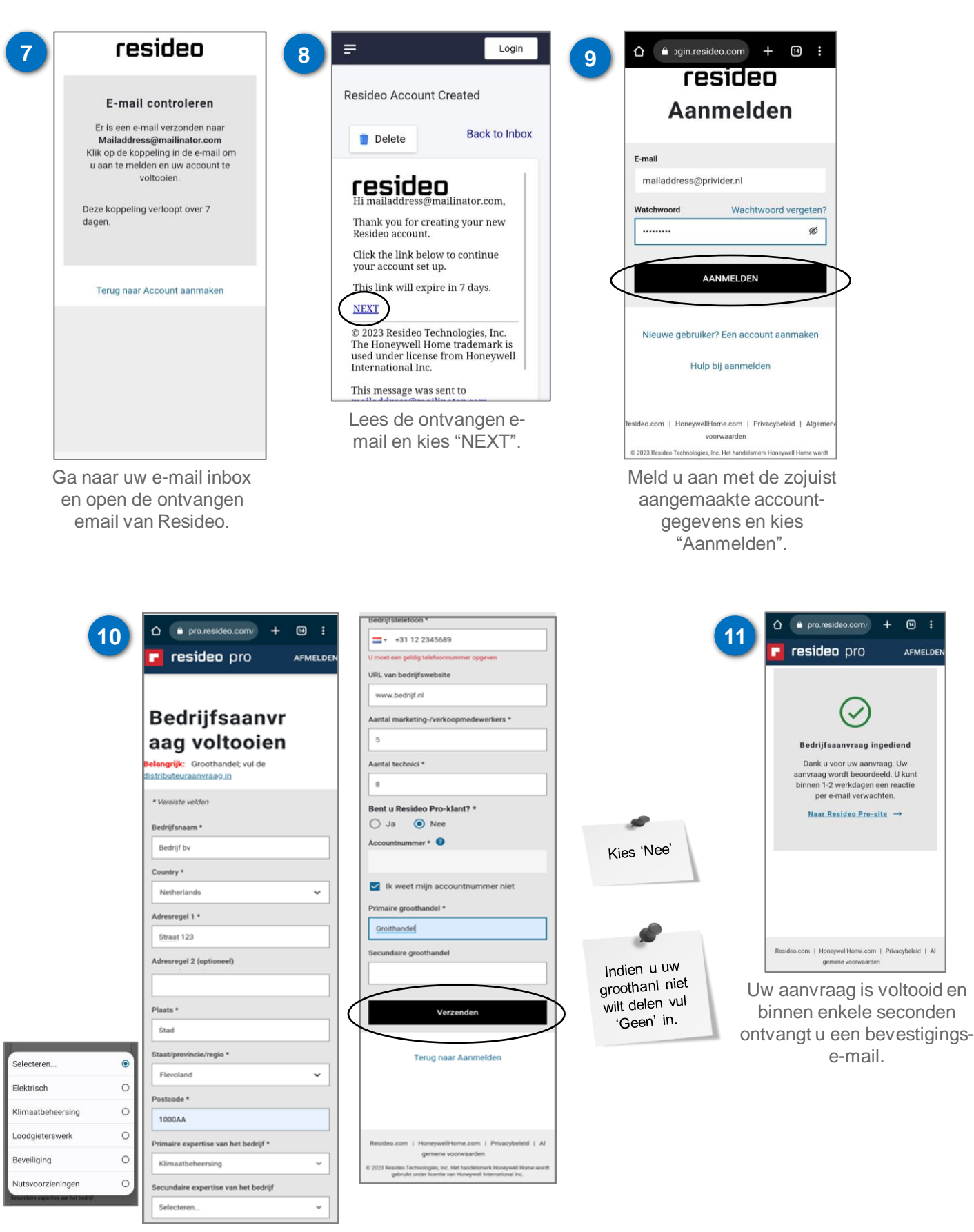

Vul nu alle verplichte velden in en kies "Voltooien".

## Resideo Pro-bedrijfsaccount voor HCC100

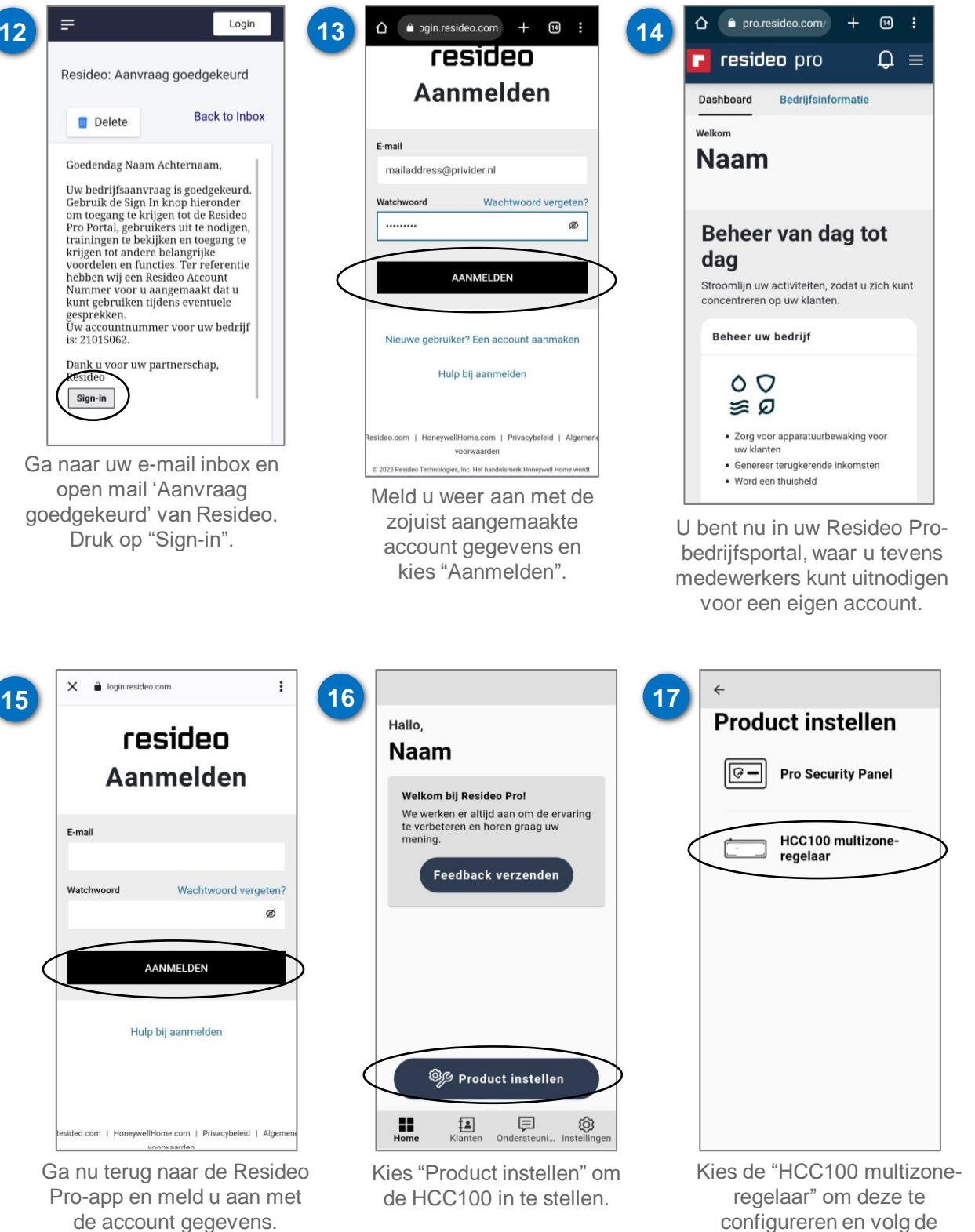

configureren en volg de instructies.

### Resideo Pro-bedrijfsaccount voor HCC100

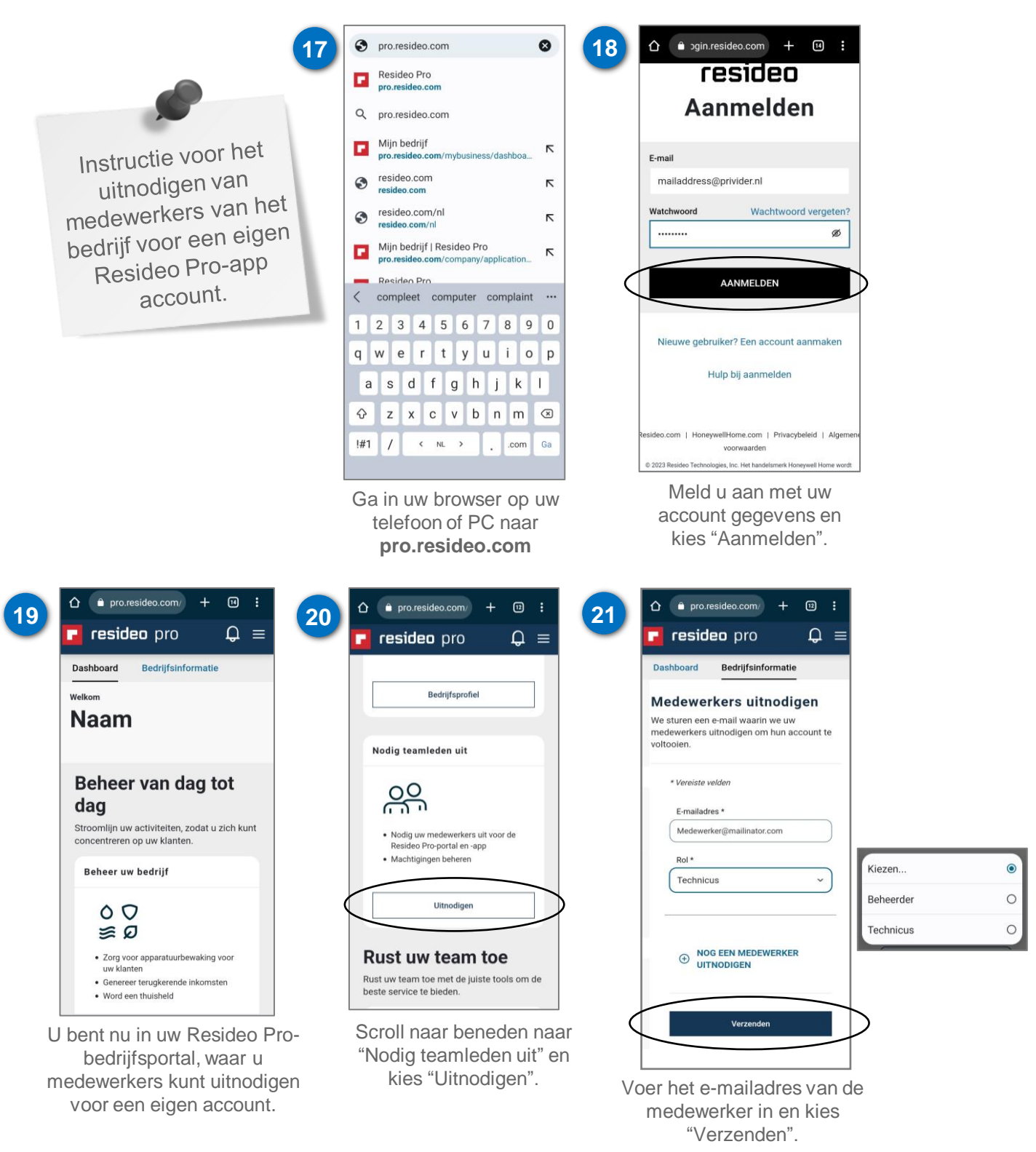

#### Hulp nodig: resideo.com

![](_page_3_Picture_3.jpeg)

#### © 2023 Pittway Sàrl. All rights reserved.

This document contains proprietary information of Pittway Sàrl and its affiliated companies and is protected by copyright and other international laws. Reproduction or improper use without specific written authorisation of Pittway Sàrl is strictly forbidden. The Honeywell Home trademark is used under license from Honeywell International Inc.

Postbus 12020 1100 AA Amsterdam NEDERLAND Tel: +31 20 7033500 Hermes Plaza, Hermeslaan 1H 1831 Diegem BELGIE Tel: +32 2 404 23 10